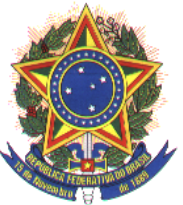

MINISTÉRIO DA DEFESA EXÉRCITO BRASILEIRO SECRETARIA DE TECNOLOGIA DA INFORMAÇÃO CENTRO INTEGRADO DE TELEMÁTICA DO EXÉRCITO

# Sistema On - Line CICS

## Intranet

Manual do Usuário

SEÇÃO DE SUPORTE AO PROCESSAMENTO - DAT.5

Cap

### Introdução

Este Manual tem por finalidade instruir o usuário para acessar o Sistema On - Line - CICS do CITEx.

O Sistema On - Line - CICS do CITEx, compreende as seguintes facilidades, para pesquisa:

1) Sistemas da Área de Pessoal (Avaliação, CADBEN, DAS-FUSEx e CONTEF);

- 2) Sistemas de Pagamento SIAPPES (Ativa, Inativo, Pensionista, etc..);
- 3) Sistemas da Área de Material (CODOM, ACONFINEx e RPA);
- 4) Sistemas de Utilitários;
- 5) Sistemas de Pessoal do CITEx. e
- 6) Sistemas de Auditoria ON-LINE.

Neste Capítulo veremos uma descrição sucinta dos sistemas descritos acima,aestruturadoambienteesuaspeculiaridades;

### Estrutura - Descrição e Peculiaridades

Sistemas Disponíveis para Pesquisa

### MENUS

- 1. Menu Principal do Ambiente On Line:
  - Todos os menus são liberados para acesso;
  - 1.1. Sistema da Área de Pessoal;
    - 1.1.1. Sistemas de Avaliação;
      - Somente para Pessoal autorizado pela DCA.
    - 1.1.2. Sistemas de Cadastro de Beneficiários (CADBEN);
      - 1.1.2.1 Pesquisa Beneficiário Cadastrado;
      - 1.1.2.2 Pesquisa Efetivo Cadastrado;
        - 1.1.2.1. Pesquisa por OM;
        - 1.1.2.2. Pesquisa por RM;
        - 1.1.2.3. Pesquisa Total; e
        - 1.1.2.4. Totais das RM.
      - 1.1.2.3 Pesquisa Beneficiário Cadastrado Antigo;
      - 1.1.2.4 Pesquisa Servidores Civis; e
      - 1.1.2.5 Pesquisa Beneficiário Cadastrado Ano Anterior.
    - 1.1.3. Sistema DAS-FUSEx; e
      - 1.1.3.1 Pesquisa até Agosto/1998; e
      - 1.1.3.2 Pesquisa Depois de Agosto/1998.

(Continuação do Manual do Usuário do Sistema On - Line CICS do CITEx, Pag 04/24).

- 1.1.4. Sistema CONTEF.
  - Em Desenvolvimento.
- 1.2. Sistemas de Pagamento (SIAPPES);
  - 1.2.1. Sistema de Militar da Ativa;
    - 1.2.1.1. Pesquisa Ficha Cadastro da Ativa;
    - 1.2.1.2. Pesquisa Espelho Pagamento (EV);
    - 1.2.1.3. Pesquisa Dados Abono PASEP;
    - 1.2.1.4. Pesquisa Ficha Cadastro Pecuniária;
  - 1.2.2. Sistema de Militar Inativo;
    - 1.2.2.1. Dados Militar Inativo; e
    - 1.2.2.2. Pesquisa Nominal Militar Inativo.
  - 1.2.3. Subsistema de Pensionista Militar;
    - 1.2.3.1. Ficha Cadastro Pensionista PREC 99;
    - 1.2.3.2. Ficha Cadastro Pensionista PREC 98;
    - 1.2.3.3. Dados Instituidor Pensionista;
    - 1.2.3.4. Ficha Cadastro Pensionista; e
    - 1.2.3.5. Pesquisa Nominal Pensionistas PREC 98/99.
  - 1.2.4. Pesquisa Financeira;
    - 1.2.4.1. Pesquisa Financeira Comum (1996 a 2000);
    - 1.2.4.2. Pesquisa Pensão Judicial (1996 a 2000);
    - 1.2.4.3. Pesquisa Pecuniária (1996 a 2000); e
    - 1.2.4.4. Pesquisa Ficha Financeira Comum (Alter. Mês).

(Continuação do Manual do Usuário do Sistema On - Line CICS do CITEx, Pag 05/24).

- 1.2.5. Pesquisa Nominal;
- 1.2.6. Pesquisa Desconto em Favor (UA);
- 1.2.7. Pesquisa Desconto Favor (UA) Pecuniária;
- 1.2.8. Pesquisa Créditos EV (UA);
- 1.2.9. Pesquisa Crédito Vale Transporte EV (UA);
- 1.2.10. Pesquisa Crédito Bancário;

| 1.2.10.1. | Crédito Bancário Comum - PPP590;        |
|-----------|-----------------------------------------|
| 1.2.10.2. | Crédito Bancário PJ - PPP750;           |
| 1.2.10.3. | Crédito Bancário Pecuniária - PPP590; e |
| 1.2.10.4. | Crédito Bancário Pecuniária - PPP750.   |

1.2.11. Pesquisa Nominal Bancária;

| 1.2.11.1. | Pesquisa Nominal Bancária Comum - PPP440; |
|-----------|-------------------------------------------|
| 1.2.11.2. | Pesquisa Nominal Bancária PJ - PPP421;    |
| 1.2.11.3. | Pesquisa Nominal Bancária Pecun PPP440; e |

- 1.2.11.4. Pesquisa Nominal Banc. Pecun. (PJ) PPP421.
- 1.3. Sistemas da Área de Material;
  - 1.3.1. Subsistema CODOM;
    - 1.3.1.1. Pesquisa Dados da OM CADEME;
      - Organizações Militares Ativas;
    - 1.3.1.2. Pesquisa Dados da OM ICODEME; e
      - Organizações Militares Inativas;

(Continuação do Manual do Usuário do Sistema On - Line CICS do CITEx, Pag 06/24).

1.3.1.3. Subsistema CODOM (Pesquisa/Altera/Inclui e Exclui).

- Organizações Militares Ativas e Inativas;
- Alterações; Exclusões e Inclusões, somente para pessoal autorizado.
- 1.3.2. Subsistema ACONFINEx;
  - 1.3.2.1. Subsistema do Projeto Atividade (Pesq./Alter./Incl./Excl.);
  - 1.3.2.2. Subsistema Órgão Setorial (Pesq./Alter./Incl./Excl.); e
  - 1.3.2.3. Subsistema de Fonte (Pesq./Alter./Incl./Excl.).
  - Alterações; Exclusões e Inclusões, somente para pessoal autorizado.
- 1.3.3. Subsistema de patrimônio (RPA);
- 1.4. Sistemas de utilitários;
  - 1.4.1. Fechar Arquivos;
  - 1.4.2. Abrir Arquivos; e
  - 1.4.3. Verificar Atributos de Arquivos.
  - Somente para pessoal autorizado.
- 1.5. Sistemas de Pessoal do CITEx (Pesq./Alter./Incl./Excl.); e
  - Alterações; Exclusões e Inclusões, somente para pessoal autorizado.
- 1.6. Sistemas de Auditoria On-Line.
  - Todas as opções deste Menu são de uso exclusivo da Seção de Suporte ao Processamento do CITEx.
  - 1.6.1. Exec. New Copy de Pgms e Mapas;
  - 1.6.2. Linha de Comados;

(Continuação do Manual do Usuário do Sistema On - Line CICS do CITEx, Pag 07/24).

- 1.6.3. Desabilitar Transações;
- 1.6.4. Habilitar Transações;
- 1.6.5. Renomear DSN de Arquivo;
- 1.6.6. Verificar Atributos de Arquivos;
- 1.6.7. Verificar Atributo de Transações;
- 1.6.8. Imprimir Estatísticas; e
- 1.6.9. Verificar System Status Dynamic.

#### Prescrições Diversas

- Os acessos para navegação nos menus e aplicativos estão liberados para todos os usuários cadastrados no Sistema, com exceção dos informados acima;
- 2) A permissão de acesso é somente de leitura;
- 3) O usuário que desejar acessar um determinado recurso que para ele esteja "bloqueado", deverá solicitar através dos canais de comando, em Ofício a ser encaminhado para o CITEx, devendo constar o seguinte:
  - a) Nome completo do solicitante, com nome de guerra em negrito;
  - **b)** Descrição do recurso a ser acessado;
  - **c)** Justificativa para o acesso;
  - d) Se já estiver cadastrado, informar também a USERID;
- 4) O Sistema On Line CICS, estará disponível diariamente para pesquisa durante o período de 07:30 hs até as 19:45 hs (horário de Brasília DF);
- 5) Caso um determinado recurso não esteja disponível para pesquisa durante o horário acima descrito, ou necessite de maiores esclarecimentos sobre a utilização deste Sistema, o usuário deverá entrar em contato com o CITEx.

(Continuação do Manual do Usuário do Sistema On - Line CICS do CITEx, Pag 08/24).

#### CENTRO INTEGRADO DE TELEMATICA DO EXÉRCITO - CITEX

Endereço: Avenida Duque de Caxias, s/n - CITEx

CEP: 70.630-000 - BRASÍLIA - DF

Telefones de Contato: (0xx61) 415 - 7085 <u>ou</u> 415 - 7086 - RITEx (866)

A/C da Seção de Suporte ao Processamento.

E-mail : <u>ch\_sup\_proc@citex.eb.mil.br</u>

### Acessando o ambiente do CITEx

Efetuando uma Conexão Dial-Up

#### Como Definir uma conexão Dial-Up para o CITEx em seu Micro

#### Equipamentos necessários

#### > Microcomputador:

Compatível com os modelos da linha PC (486 e Pentium) com pelo menos 16 Mbytes de memória convencional e 10 Mbytes de espaço disponível em disco.

- <u>Recomendado</u>: Pentium II 350 Mhz, HD 4.2 Gb, 32 Mb RAM.

#### > Modem:

É um equipamento que possibilita a transmissão dos dados pela linha telefônica, interligando o computador da UA a um computador do CITEx.

Recomendado: 33.600 bps

#### Linha telefônica:

Use preferencialmente uma linha direta ou ramais PABX de boa qualidade, que possa fazer ligação interurbana.

#### Configuração do ambiente

#### ✓ Área de Trabalho:

Para uma perfeita visualização do programa, a resolução da área de trabalho deve ser de 800 por 600 pixels para área da tela e True Color(32 bits) ou High Color(16 bits) para cores - no menu Iniciar, Configurações, Painel de Controle na opção vídeo (configurações).

Ainda em propriedades de vídeo, selecione a opção aparência e selecione em esquema - padrão windows.

(Continuação do Manual do Usuário do Sistema On - Line CICS do CITEx, Pag 10/24).

#### ✓ Conexão Dial-Up:

Para Criar uma Conexão Dial-Up, no Menu Iniciar/Programas/Acessórios, selecione o item Acesso à Rede Dial-Up, na caixa Acesso à Rede Dial-Up que se abrirá, dê 02 (dois) cliques sobre o ícone Fazer Nova Conexão:

- a) Digite o nome do computador que você está chamando Por Exemplo: citex. (para o FAP DIGITAL deve ser em minusculo)
- b) O número do telefone a ser chamado é :
  - 1.) (**0xx61) 343-9292** pela TELEBRASÍLIA; <u>ou</u>
  - 2.) **(866-7050)** pela RITEx.
- c) Se todas as operações foram executadas com sucesso, já está configurada a nova conexão Dial-Up.
  - Será necessário um nome de usuário e a sua respectiva senha para que seja efetuada a conexão com o CITEx (será utilizado o do serviço do CCOM).
- d) Se a conexão foi configurada corretamente e se o Sr. estiver conectado deverá aparecer na área de trabalho de seu micro o icone da conexão Dial-Up (semelhante ao da conexão da internet).
- e) Após conectado a rede do CITEx, clique o ícone da INTERNET.
- f) Digite o endereço do CITEX: <u>http://www.citex.eb.mil.br</u> e tecle Enter. <u>Observação</u>: Este endereço só é conhecido para o ambiente de rede do CITEx (Intranet), por isso é necessário a execução da conexão utilizando o usuário do CCOM.
- g) Na página inicial da WEB do CITEx, clique no link do "OS/390", na figura:

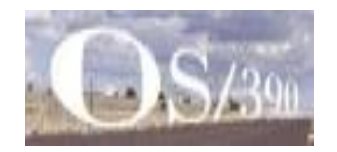

Se desejar acesse a página do CITEx, e clique no menu com a descrição OS 390.

Ou ainda, no FAP DIGITAL, em "Opções de Utilitários do FAP Digital", Versão 3.3., clique em "Consultar o Pagamento On - Line - CICS", este atalho chamará o seu "browser", com o link para o OS 390.

(Continuação do Manual do Usuário do Sistema On - Line CICS do CITEx, Pag 11/24).

h) Após isso, será aberta uma nova janela, que deverá ser semelhante a seguinte:

| quivo <u>E</u> dit                                                          | ar E <u>x</u> ibir                                                                           | Eavorito:                                | s Ferra <u>m</u> e                                  | entas A                           | Ajuda                           |                      |                |         |                 |                 |     |          |     |     |
|-----------------------------------------------------------------------------|----------------------------------------------------------------------------------------------|------------------------------------------|-----------------------------------------------------|-----------------------------------|---------------------------------|----------------------|----------------|---------|-----------------|-----------------|-----|----------|-----|-----|
| (는<br>oltar * A                                                             | →><br>vançar =                                                                               | S<br>Parar                               | (‡)<br>Atualizar                                    | Página<br>inicial                 | Pesqu                           | ) 📩<br>isar Favorito | 3<br>Histórico | Correio | <b>Imprimir</b> | 1397<br>E ditar | -   |          |     |     |
| ereço 🙋 h                                                                   | tp://10.67.4                                                                                 | .20:8080.                                | /he/he3270                                          | en.htm?                           | 59,120                          |                      |                |         |                 |                 |     | •        | ∂lr | Lin |
|                                                                             |                                                                                              |                                          |                                                     |                                   |                                 | Host                 | On             | -D      | ama             | nd              | 157 |          |     |     |
|                                                                             | © 1996 IBN                                                                                   | 1 Corporatio                             | n                                                   |                                   | -                               | 1105                 |                |         | ema             | mu              |     |          |     |     |
|                                                                             |                                                                                              |                                          |                                                     |                                   |                                 |                      |                |         |                 |                 |     |          |     |     |
|                                                                             |                                                                                              |                                          |                                                     |                                   |                                 |                      |                |         |                 |                 |     |          |     |     |
|                                                                             |                                                                                              |                                          |                                                     |                                   |                                 |                      |                |         |                 |                 |     |          |     |     |
| Set up a n                                                                  | ew connec                                                                                    | tion and                                 | l press Ca                                          | nnect t                           | o Host.                         |                      |                |         |                 |                 |     |          |     |     |
| Set up a n<br>Open sep                                                      | ew connec<br>arate wind                                                                      | tion and                                 | l press Co<br>@ Ye:                                 | nnect t                           | o Host.<br>C No                 |                      |                |         |                 |                 |     |          |     |     |
| Set up a n<br>Open sep<br>Show tool                                         | ew connec<br>Irate wind<br>par graphi                                                        | tion and<br>ow:                          | l press Co<br>@ Ye:<br>@ Ye:                        | nnect t<br>s                      | o Host.<br>C No                 |                      |                |         |                 |                 |     |          |     |     |
| Set up a n<br>Open sep<br>Show tool                                         | ew connec<br>Irate wind<br>Dar graphic                                                       | tion and<br>ow:<br>cs:                   | l press Co<br>ि Yes<br>ि Yes                        | nnect t<br>S<br>S                 | o Host.<br>C No<br>C No         |                      |                |         |                 |                 |     |          |     |     |
| Set up a n<br>Open sep<br>Show tool<br>Play event                           | ew connec<br>Irate wind<br>bar graphi<br>sounds:                                             | tion and<br>ow:<br>cs:                   | l press Co<br>ে Yes<br>ে Yes<br>ে Yes               | nnect t<br>s<br>s                 | o Host.<br>C No<br>C No<br>C No |                      |                |         |                 |                 |     |          |     |     |
| Set up a n<br>Open sep<br>Show tool<br>Play event<br>TN3270E s              | ew connec<br>nrate wind<br>bar graphi<br>sounds:<br>erver:                                   | tion and<br>ow:<br>cs:                   | l press Co<br>ि Yes<br>ि Yes<br>ि Yes<br>10.67      | nnect t<br>s<br>s<br>s<br>.4.20   | o Host.<br>C No<br>C No<br>C No |                      |                |         |                 |                 |     |          |     |     |
| Set up a n<br>Open sep<br>Show tool<br>Play event<br>TN3270E s<br>TN3270E s | ew connec<br>nrate wind<br>bar graphi<br>sounds:<br>erver:<br>erver port                     | tion and<br>ow:<br>cs:<br>:              | l press Co<br>ে Yes<br>ে Yes<br>ि Yes<br>10.67<br>0 | nnect t<br>s<br>s<br>.4.20        | o Host.<br>C No<br>C No<br>C No |                      |                |         |                 |                 |     |          |     |     |
| Set up a n<br>Open sep<br>Show tool<br>Play even<br>TN3270E s<br>TN3270E s  | ew connec<br>nate wind<br>bar graphic<br>sounds:<br>erver:<br>erver port<br>Connec           | tion and<br>ow:<br>cs:<br>:              | l press Co                                          | nnnect t<br>s<br>s<br>.4.20<br>He | o Host.<br>C No<br>C No<br>C No | ]                    |                |         |                 |                 |     |          |     |     |
| Set up a n<br>Open sep<br>Show tool<br>Play even<br>TN3270E s<br>TN3270E s  | ew connec<br>par graphie<br>sounds:<br>erver:<br>erver port<br>Connec                        | tion and<br>ow:<br>cs:<br>:<br>t to Hos  | l press Co                                          | nnect t<br>s<br>s<br>.4.20<br>He  | o Host.<br>C No<br>C No<br>C No |                      |                |         |                 |                 |     |          |     |     |
| Set up a n<br>Open sep<br>Show tool<br>Play even<br>TN3270E s<br>TN3270E s  | ew connec<br>arate wind<br>bar graphic<br>sounds:<br>server:<br>server port<br><u>Connec</u> | ction and<br>ow:<br>cs:<br>:<br>t to Hos | l press Co                                          | nnect t<br>s<br>s<br>.4.20<br>He  | o Host.<br>C No<br>C No<br>C No |                      |                |         |                 |                 |     |          |     |     |
| Set up a n<br>Open sep<br>Show tool<br>Play event<br>TN3270E :<br>TN3270E : | ew connec<br>arate wind<br>bar graphi<br>sounds:<br>erver:<br>connec<br>niciado              | ction and<br>ow:<br>cs:<br>:<br>t to Hos | l press Co<br>© Ye:<br>© Ye:<br>10.67<br>0<br>t     | nnect t<br>s<br>s<br>.4.20<br>He  | o Host.<br>C No<br>C No<br>C No |                      |                |         |                 |                 |     | Internet |     |     |

i) Dependendo de sua configuração e/ou tipo de conexão, poderá ser mostrada a seguinte tela (antes da mostrada acima - Imagem02):

| .Página Principal - I<br><u>A</u> rquivo <u>E</u> ditar E <u>x</u> | Microsoft Internet E÷<br>ibir <u>E</u> avoritos Ferraj | xplorer<br>mentas Ajuc                                                                                | la                                                                                                    |                                                                                  |                         |                 |         |            | - 8             |
|--------------------------------------------------------------------|--------------------------------------------------------|----------------------------------------------------------------------------------------------------|----------------------------------------------------------------------------------------------------|----------------------------------------------------------------------------------|-------------------------|-----------------|---------|------------|-----------------|
| Voltar Ava                                                         | ⇒ . ⊗<br>ngar Parar                                    | (C)<br>Atualizar                                                                                      | Página inicial                                                                                                    | Q<br>Pesquisar                                                                   | Favoritos               | Iistórico       | Correio | (Jimprimir |                 |
| ndereço 🙋 http://ww                                                | ww.citex.eb.mil.br/                                    |                                                                                                    |                                                                                                    |                                                                                  |                         |                 |         | ▼ 🔗 lr     | Links           |
|                                                                    | Ende<br>Site da We                                     | r senha de r<br>Digite se<br>Site:<br>Território<br>Senha<br>□ Salya<br>b encontrado.<br>Clíque na im | ade<br>u nome de usuár<br>10.67.4.2<br>system_L<br>usuário<br>r esta senha na<br>ar esta senha na<br>visiras aesa<br>visiras aesa<br>agem para ter | io e senha.<br>0<br>ogon<br>lista de senhas<br>0<br>s 03-0x1-2 00<br>acesso ao W | K<br>K<br>ob Site do CI | Cancelar<br>TEx | nks »   |            |                 |
| Atalho para he3270en                                               | i.htm?59,120 em 10.67.4                                | 4.20                                                                                                  |                                                                                                    | 10-5                                                                             |                         |                 |         | Internet   |                 |
| Iniciar 🛛 🔝 Microso                                                | ift Word - Manual-I 🛛 💐                                | 🖻 Página Prin                                                                                         | cipal - Microsof                                                                                                    | Micros                                                                           | oft Internet            | Ex              |         |            | <b>Q</b> E 09:3 |

Figura02 - Senna

Na tela acima (Figura 1 - Senha) o Sr. deverá proceder da seguinte forma:

Na opção USUÁRIO deverá ser digitado o Usuário utilizado na opção FTP do FAP • DIGITAL (também descrito na página 14 do Manual do FAP DIGITAL);

(Continuação do Manual do Usuário do Sistema On - Line CICS do CITEx, Pag 12/24).

Este usuário será reconhecido pela rede do CITEx e validado o seu acesso ao ambiente IBM do CITEx.

• Efetuada a identificação, será mostrada a tela que se segue, que permitirá ao usuário do **CCOM**, acessar o Sistema On- Line - CICS do CITEx:

| Microsoft               | Word - Manual-Intranet01<br>Editar Exibir Joserir Formatar Ferramentas Tabela Japela Aluda Traduzir                                                                                                    | _ & ×            |
|-------------------------|----------------------------------------------------------------------------------------------------|------------------|
|                         | IBM Host On-Demand - Microsoft Internet Explorer                                                                                                    |                  |
| Normal                  | Voltar * Avançar * Parar Atualizar Página<br>inicial                                                                                                    | >>               |
| 4 - 13 - 12 12 10       | Endereço         Endereço         Ittp://10.67.4.20:8080/he/he3270en.htm?59,120         Image: Construction of the second second secon | <u>ks</u> »      |
| 1-1-12-1-12-1-1         | TN3270E server port: U Connect to Host Help                                                                                                    |                  |
|                         | IBM Host On-Demand load completed                                                                                                    |                  |
| Desenhar -<br>Pág 10 Se | Image: Second state         Image: Second state                                                                                                    | »                |
| R Iniciar               | Wicrosoft Word - Manual-I ] 🕗 Página Principal - Microsof   😰 IBM Host On-Demand                                                                                                    | <b>€</b> E 16:54 |
|                         | Imagem01                                                                                                    |                  |

j) Utilizando a barra de rolagem (se for o caso), digite o seguinte:

#### • Na opção TN3270E server port :

Substitua o número "0" (zero), pelo número da porta correspondente a sua Região Militar, conforme descrito na Tabela Nr 01, abaixo:

| Nr da Porta | Regiao Militar                 |
|-------------|--------------------------------|
| 2801        | 1ª Região Militar              |
| 2802        | 2ª Região Militar              |
| 2803        | 3ª Região Militar              |
| 2804        | 4ª Região Militar              |
| 2805        | 5ª Região Militar              |
| 2806        | 6ª Região Militar              |
| 2807        | 7ª Região Militar              |
| 2808        | 8ª Região Militar              |
| 2809        | 9ª Região Militar              |
| 2810        | 10 <sup>a</sup> Região Militar |
| 2811        | 11 <sup>a</sup> Região Militar |
| 2812        | 12ª Região Militar             |

Tabela Nr 01.

(Continuação do Manual do Usuário do Sistema On - Line CICS do CITEx, Pag 13/24).

- Após digitar o número da porta correspondente a sua região militar, clique em: Connect to Host
- k) Será aberta uma nova janela, que deverá ser semelhante a seguinte:
   "Tomamos como exemplo um usuário da 1ª Região Militar".

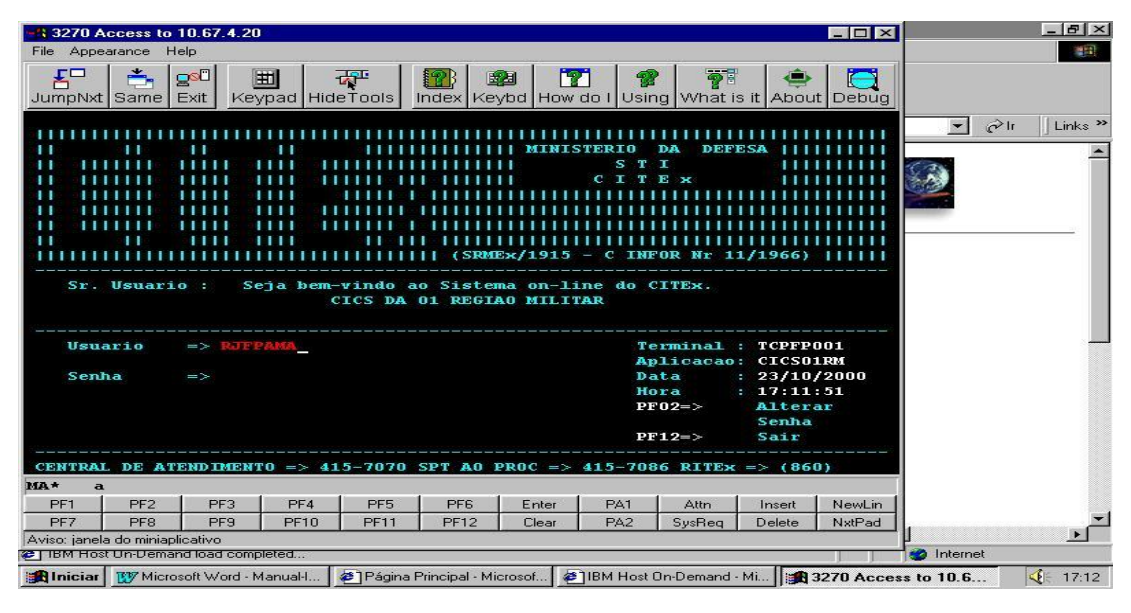

#### Imagem03

 Na opção USUÁRIO, deverá ser digitado o Usuário utilizado na opção FTP do FAP DIGITAL (também descrito na página 14 do Manual do FAP DIGITAL); Este usuário será reconhecido pela rede do CITEx e validado o seu acesso ao ambiente IBM do CITEx.

**IMPORTANTE:** A Conexão criada para o FAP DIGITAL, poderá ser utilizada para o acesso em questão, pois a configuração Dial-Up para o CITEx é mesma, motivo pelo qual está sendo disponibilizado aos usuários de todo o Brasil este recurso (Sistema).

#### Esclarecimentos quanto à utilização de SENHAS

- Senha para Utilização do FAP Digital (Somente para as OM que já estão utilizando o mesmo).
  - a) Destina-se única e exclusivamente a utilização do Software (FAP Digital);

(Continuação do Manual do Usuário do Sistema On - Line CICS do CITEx, Pag 14/24).

- 2.) Senha para Conexão à Rede do CITEx
  - a) Destina-se a todos os usuários que desejarem acessar o Sistema On Line -CICS do CITEx;
  - b) É disponibilizada e informada através do CCOM;
- 3.) Senha para LOGON no Sistema On Line CICS do CITEX;
  - a) Permite o acesso ao referido Sistema no ambiente IBM do CITEx; e
  - b) É a mesma utilizada pelo FAP Digital para efetuar o FTP.
- m) Se a conexão, usuário e senha, estiverem corretas o Sr. deverá visualizar a seguinte tela, do Sistema On Line CICS do CITEx:

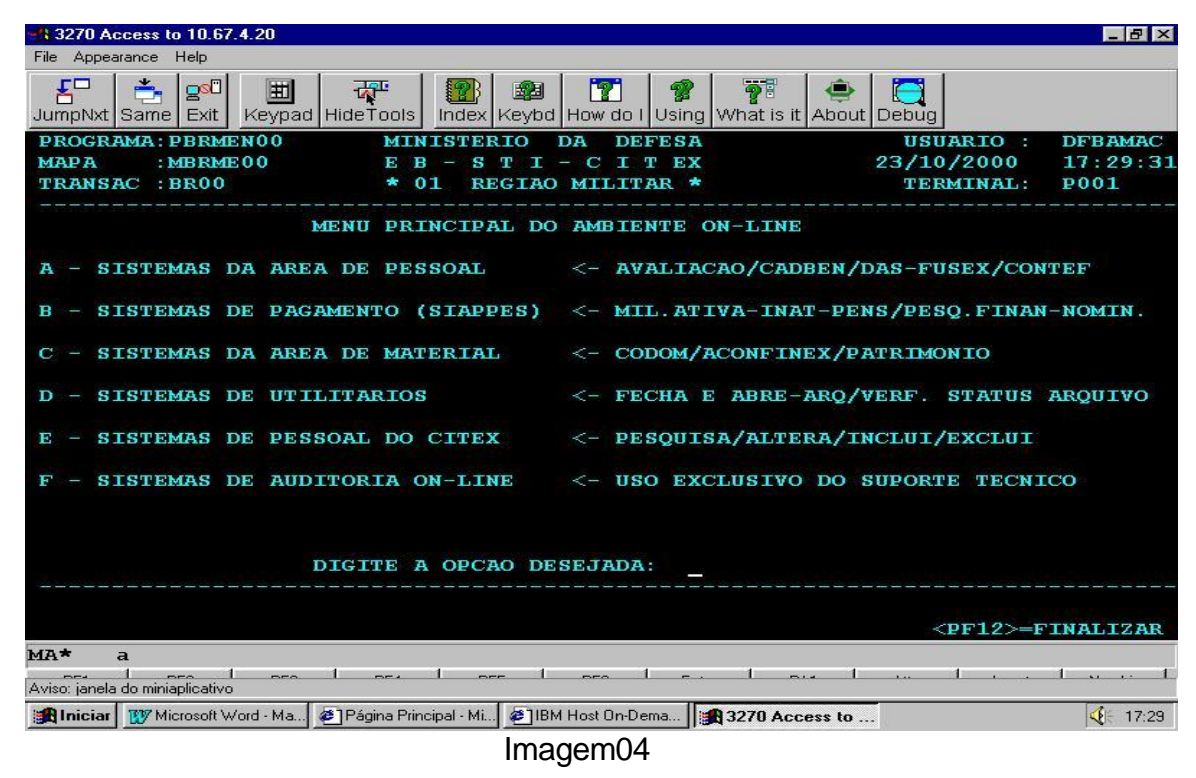

## Navegando no Sistema On - Line - CICS do ambiente IBM do CITEx

Menu Principal do Sistema On - Line

#### Sistemas de Pagamento - SIAPPES

#### Menu do Sistema de Pagamento

> Pesquisa Financeira:

Abordaremos neste Manual, como exemplo para navegação, apenas a pesquisa ao menu do Sistema de Pagamento, referente ao ano 2000.

Para os usuários que desejarem maiores informações de navegação, deverão entrar em contato com o CITEx.

Salientamos que a navegação aos demais Menus é semelhante ao exemplo que será abordado.

(Continuação do Manual do Usuário do Sistema On - Line CICS do CITEx, Pag 16/24).

a) Partindo do Menu Principal, conforme mostra a figura abaixo, execute os seguintes passos:

| 13 3270 Access to 10.67.4.20                                                                                                    |                     | _ 8 ×    |
|----------------------------------------------------------------------------------------------------|---------------------|----------|
| File Appearance Help                                                                                                    |                     |          |
| Same     Exit     Exit |                     |          |
| PROGRAMA: PBRMEN00 MINISTERIO DA DEFESA USI                                                                                                    | UARIO :             | DFBAMAC  |
| MAPA :MBRME00 E B - S T I - C I T EX 23/10                                                                                                    | 0/2000              | 18:32:54 |
| TRANSAC : BR00 ** P R O D U C A O ** TEI                                                                                                    | RMINAL:             | CP01     |
| MENU PRINCIPAL DO AMBIENTE ON-LINE                                                                                                    |                     |          |
| A - SISTEMAS DA AREA DE PESSOAL <- AVALIACAO/CADBEN/DAS-FU                                                                                                    | USEX/CON            | CEF      |
| B - SISTEMAS DE PAGAMENTO (SIAPPES) <- MIL.ATIVA-INAT-PENS/PE:                                                                                                    | SQ.FINAN            | -NOMIN.  |
| C - SISTEMAS DA AREA DE MATERIAL <- CODOM/ACONFINEX/PATRIMO                                                                                                    | ONIO                |          |
| D - SISTEMAS DE UTILITARIOS <- FECHA E ABRE-ARQ/VERF.                                                                                                    | STATUS A            | ARQUIVO  |
| E - SISTEMAS DE PESSOAL DO CITEX <- PESQUISA/ALTERA/INCLUI,                                                                                                    | /EXCLUI             |          |
| F - SISTEMAS DE AUDITORIA ON-LINE <- USO EXCLUSIVO DO SUPOR                                                                                                    | TE TECNIC           | 0        |
| DIGITE A OPCAO DESEJADA:                                                                                                    |                     |          |
|                                                                                                    | < <b>PF12&gt;=F</b> | INALIZAR |
| MA* a                                                                                                    |                     |          |
| Aviso: jenela do miniaplicativo                                                                                                    |                     | 1 1      |
| 😹 Iniciar 🖉 Página Principal - Microsof 🦉 IBM Host On-Demand - Mi 🙀 3270 Access to 10.6                                                                                                    |                     | 4 18:32  |

Figura01 - Siappes

 No campo DIGITE A OPÇÃO DESEJADA, digite a letra "B", referente ao menu SISTEMA DE PAGAMENTO (SIAPPES) e tecle ENTER.

| *1 3270 Access to 10.67.4.20                                                             |                                                 |
|------------------------------------------------------------------------------------------|-------------------------------------------------|
| File Appearance Help                                                                     |                                                 |
| 동 280 표 국판 281 August Same Exit Keypad HideTools Index Keybo                             | How do I Using What is it About Debug           |
| PROGRAMA: PBRMEN02 MINISTERIO                                                            | DA DEFESA USUARIO : DFBAMAC                     |
| MAPA :MBRME02 E B - S T I                                                                | - C I T EX 23/10/2000 18:34:09                  |
| TRANSAC : BR12 ** P R O D U                                                              | JCAO ** TERMINAL: CP01                          |
| MENU DO SISTEMA                                                                          | DE PAGAMENTO (SIAPPES)                          |
| A - SUBSISTEMA DE MILITAR DA ATIVA                                                       | <- FI.CAD.ATV/ESP.EV/PASEP/CAD.PEC/FIP/FAP      |
| B - SUBSISTEMA DE MILITAR INATIVO                                                        | <- DADOS MIL. INATIVO                           |
| C - SUBSISTEMA DE PENS. MILITAR                                                          | <- CAD.PENS.PREC.98-99/DADOS INST.PENS.         |
| D - PESQUISA FINANCEIRA                                                                  | <- PESQ.COMUM/PENS.JUD./PECUNIARIA              |
| E - PESQUISA NOMINAL                                                                     | <- FOLHA DE PAGAMENTO                           |
| F - PESQUISA DESCONTO EM FAVOR (UA)                                                      | <- DADOS SIAFI                                  |
| G - PESQUISA DESC. FAVOR (UA) PEC.                                                       | <- DADOS SIAFI PECUNIARIA                       |
| H - PESQUISA DE CREDITOS EV (UA)                                                         | <- DADOS SIAFI EFETIVO VARIAVEL                 |
| I - PESQUISA CRED. VALE TRANS.EV(UA)                                                     | <- DADOS SIAFI VALE TRANSP. (EV)                |
| J - PESQUISA CREDITO BANCARIO                                                            | <- PESQUISA FECHAMENTOS BANCARIOS               |
| K - PESQUISA NOMINAL BANCARIA                                                            | <- PESQUISA NOMINAL BANCARIA                    |
| X - RETORNAR AO MENU ANTERIOR                                                            |                                                 |
| DIGITE A OPCAO DE                                                                        | SEJADA:                                         |
| <pre><pre><pre><pre><pre><pre><pre><pre></pre></pre></pre></pre></pre></pre></pre></pre> | <pre><pre>PF12&gt;=FINALIZAR</pre></pre>        |
| MA* a                                                                                    |                                                 |
| Aviso: janela do miniaplicativo                                                          | enter text with a transmission                  |
| 🏥 Iniciar 🧧 Página Principal - Microsof 🖉 IBM Host On-Demand -                           | Mi 3270 Access to 10.6 Siappes - Paint 4. 18:33 |
|                                                                                          |                                                 |

Figura02 - Siappes

 No campo DIGITE A OPÇÃO DESEJADA, digite a letra "D", referente ao menu PESQUISA FINANCEIRA, e tecle ENTER. (Continuação do Manual do Usuário do Sistema On - Line CICS do CITEx, Pag 17/24).

| 3270 Access to 10.67.4.20                                                                                                    |                                 |                   | _ 8 ×          |
|----------------------------------------------------------------------------------------------------|---------------------------------|-------------------|----------------|
| File Appearance Help                                                                                                    |                                 |                   |                |
| JumpNxt Same Exit Keypad HideTools Index Keybd Hide                                                                                                    | 🝸 🤗 🍞<br>w do I Using What is i | About Debug       |                |
| PROGRAMA: PBRMEN09 MINISTERIO DA                                                                                                    | DEFESA                          | USUARIO :         | DFBAMAC        |
| MAPA : MBRME09 E B - S T I -                                                                                                    | C I T EX                        | 23/10/2000        | 18:35:09       |
| TRANSAC : BR24 ** P R O D U C                                                                                                    | A 0 **                          | TERMINAL:         | CP01           |
| MENU DA PESQUISA FI                                                                                                    | NANCEIRA - SIA                  | PPES              |                |
| A - PESQUISA FICHA FINANCEIRA-COMUM <                                                                                                    | - ANOS DE: 1990                 | 6/1997/1998/1999/ | 2000           |
| B - PESQUISA PENSAO JUDICIAL <                                                                                                    | - ANOS DE: 1990                 | 6/1997/1998/1999/ | 2000           |
| C - PESQUISA PECUNIARIA <                                                                                                    | - ANOS DE: 1990                 | 6/1997/1998/1999/ | 2000           |
| D - PESQUISA FICHA FINANCEIRA-COMUM <                                                                                                    | - ALTERACOES DO                 | DMES              |                |
| X - RETORNAR AO MENU ANTERIOR                                                                                                    |                                 |                   |                |
|                                                                                                    |                                 |                   |                |
|                                                                                                    |                                 |                   |                |
| DIGITE A OPCAO DESE                                                                                                    | JADA:                           |                   |                |
|                                                                                                    |                                 |                   |                |
| <pre><pf3>=retornar</pf3></pre>                                                                                                    |                                 | < <b>PF12</b> >=1 | FINALIZAR      |
| MA* a                                                                                                    |                                 |                   | 1 1            |
| Restance of the second second se | 📝 Figura 2 - Siappes - Paint    | t l               | <b>4</b> 18:34 |
| F:                                                                                                    | Ciamman                         |                   |                |

O Sr. deverá estar visualizando a seguinte tela:

Figura03 - Siappes

 No campo DIGITE A OPÇÃO DESEJADA, digite a letra "A", referente ao menu PESQUISA FINANCEIRA - COMUM (ANOS DE 1996 a 2000), e tecle ENTER.

| -9-3270 Access to 10.67.4.20                                                                                                    |
|----------------------------------------------------------------------------------------------------|
| File Appearance Help                                                                                                    |
| LimpNxt     Same     Exit     Keypad     Hide Tools     Index     Keybd     How do I     Using     What is it     About     Debug                           |
| PROGRAMA:PBRMEN11MINISTERIO DA DEFESAUSUARIO : DFBAMACMAPA :MBRME11E B - S T I - C I T EX23/10/200018:35:44TRANSAC :BR31** P R O D U C A O **TERMINAL: CP01 |
| MENU DA PESQUISA COMUM - FOLHA PGTO                                                                                                    |
| A - PESQUISA FICHA FINANCEIRA-COMUM <- ANO DE 1996                                                                                                    |
| B - PESQUISA FICHA FINANCEIRA-COMUM <- ANO DE 1997                                                                                                    |
| C - PESQUISA FICHA FINANCEIRA-COMUM <- ANO DE 1998                                                                                                    |
| D - PESQUISA FICHA FINANCEIRA-COMUM <- ANO DE 1999                                                                                                    |
| E - PESQUISA FICHA FINANCEIRA-COMUM <- ANO DE 2000                                                                                                    |
| X - RETORNAR AO MENU ANTERIOR                                                                                                    |
| DIGITE A OPCAO DESEJADA:                                                                                                    |
| <pre><pre>PF3&gt;=RETORNAR</pre></pre>                                                                                                    |
| MA* a                                                                                                    |
| Aviso: Janela do miniaplicativo                                                                                                    |
| 🙀 Iniciar 🖉 Página Principal - Microsof 🙀 3270 Access to 10.6 📝 Figura 3 - Siappes - Paint 🍳 18:35                                                          |

O Sr. deverá estar visualizando a seguinte tela:

Figura04 - Siappes

(Continuação do Manual do Usuário do Sistema On - Line CICS do CITEx, Pag 18/24).

- No campo **DIGITE A OPÇÃO DESEJADA**, digite a letra "E", referente a PESQUISA FINANCEIRA COMUM 2000, e tecle **ENTER**.
- O Sr. deverá estar visualizando a seguinte tela:

| 10.67.4.20 Access to 10.67.4.20                                                          |                                                 |                                                                                                    |                    |                                      | _ 8 ×                       |
|------------------------------------------------------------------------------------------|-------------------------------------------------|----------------------------------------------------------------------------------------------------|--------------------|--------------------------------------|-----------------------------|
| File Appearance Help                                                                     |                                                 | in the second second second second second second second second second second second second second second second |                    | 1.14                                 |                             |
| JumpNxt Same Exit Key                                                                    | pad HideTools Index Keybd                       | How do I Using                                                                                                  | What is it About [ | Debug                                |                             |
| PROGRAMA: PFCCO008<br>MAPA : MFCCO08<br>TRANSAC : FCF1                                   | 8 MINISTERIO I<br>E B - S T I -<br>** P R O D U | DA DEFESA<br>CITEX<br>CAO **                                                                                    | ÷2                 | USUARIO :<br>23/10/2000<br>TERMINAL: | DFBAMAC<br>18:36:16<br>CP01 |
| DIGITE NR PREC/CI                                                                        | PESQUISA FINANC. COM<br>P DESEJADO :            | атм – 1996                                                                                                    | (SIAPPES)          |                                      |                             |
|                                                                                          |                                                 |                                                                                                    |                    |                                      |                             |
| <pre><pre><pre><pre><pre><pre><pre><pre></pre></pre></pre></pre></pre></pre></pre></pre> |                                                 |                                                                                                    |                    | < <b>PF12</b> >=F                    | INALIZAR                    |
| MA★ a<br>1 1 1 .<br>Aviso: janela do miniaplicativo                                      | pen l per l per l                               | I                                                                                                    | 1 1                |                                      | 1                           |
| Página Principal -                                                                       | Microsof                                        | 📝 Figura 4 - Siar                                                                                               | opes - Paint       |                                      | 🍕 E 18:36                   |

Figura05 - Siappes

• No campo **DIGITE NR PREC/CP DESEJADO**, digite o **Número do seu PREC/CP** para consulta, e tecle **ENTER**.

O Sr. deverá estar visualizando a seguinte tela de exemplo:

| 🚯 3270 Access to 10.67.4.20                                                                                                    |
|----------------------------------------------------------------------------------------------------|
| File Appearance Help                                                                                                    |
| EP     Est     EX     EX |
| PROGRAMA: PFCC0013 MINISTERIO DA DEFESA USUARIO : DFBAMAC                                                                                                    |
| MAPA :MFCC013 E B - S T I - C I T EX 24/10/2000 09:40:35                                                                                                    |
| TRANSAC : FCF5 ** P R O D U C A O ** TERMINAL: CP25                                                                                                    |
| PESQUISA FINANC. COMUM - 2000 (SIAPPES)<br>NR PREC/CP DIGITADO : 341320159<br>PST/GRAD : 2 SGT NOME : MARCIO MACEDO DE CARVALHO<br>RM : 11 OM : 017368 SIGLA : CITEX IDENT : EB059165553                                                                                                    |
|                                                                                                    |
| PESQUISE CONFORME OPCOES ABAIXO                                                                                                    |
| SAQUES (JAN/FEV/MAR/ABR) = S1 DESCONTOS (JAN/FEV/MAR/ABR) = D1                                                                                                    |
| SAQUES (MAI/JUN/JUL/AGO) = S2 DESCONTOS (MAI/JUN/JUL/AGO) = D2                                                                                                    |
| SAQUES (SET/OUT/NOV/DEZ) = S3 DESCONTOS (SET/OUT/NOV/DEZ) = D3                                                                                                    |
| PESQUISA DADOS PESSOAIS = PES                                                                                                    |
| PESQUISA RESUMO DE PGTOS = RP                                                                                                    |
| PESQUISAR NOVO PREC/CP = CP                                                                                                    |
|                                                                                                    |
| DIGITE A OPCAO DESEJADA :                                                                                                    |
| <pre><pf3>=retornar</pf3></pre>                                                                                                    |
| MA* a                                                                                                    |
|                                                                                                    |
| 🎉 Iniciar 👿 Microsoft Word 🖉 Página Principa 🥙 IBM Host On-D 😰 Figura 1 - Senh 🙀 3270 Acces 💇 Figura 6 - Siapp 🍕 09:40                                                                                                    |
| Figure 06 Signage                                                                                                    |

Figura06 - Siappes

(Continuação do Manual do Usuário do Sistema On - Line CICS do CITEx, Pag 19/24).

#### Explicações sobre a utilização desta tela (Figura06 - Siappes)

- 1) No campo **DIGITE A OPÇÃO DESEJADA**, poderão ser efetuadas as seguintes pesquisas:
  - a) S1 a S3 : Saques correspondentes aos meses descritos;
  - b) D1 a D3: Descontos correspondentes aos meses descritos;
  - c) PES : Dados Pessoais do Militar;
  - d) RP: Apresenta um resumo do Pagamento do Militar (Anual), apresentando o Saque, Desconto e Liquido, dividido por meses.
  - e) CP: Para efetuar nova pesquisa.
- Em todas as telas, no rodapé, existem as opções <PF3>=RETORNAR e <PF12>=FINALIZAR, no micro correspondem as teclas F3 e F12, as quais servem para:
  - a) <PF3>=RETORNAR : Retorna a tela imediatamente anterior;
  - **b)** <PF12>=FINALIZAR : Disconecta o seu Micro e/ou Terminal do Sistema, ou seja, finaliza a sua Sessão;

### **Outras Opções Disponíveis para Pesquisa**

Utilizando os demais Menus

#### **Pesquisa Nominal**

#### Menu do Sistema de Pagamento

O Sistema On - Line CICS do CITEx, é baseado em pesquisas efetuadas basicamente pelo PREC/CP.

A Pesquisa Nominal encontrada no Menu do Sistema de Pagamento (Letra B), Pesquisa Nominal (Letra E), visa facilitar ao usuário, a coleta de dados referente ao militar ou OM a ser pesquisada.

Após ter sido digitado uma determinada pesquisa (Nome), a Pesquisa Nominal fornece o(s) Nome(s) Completo(s) do(s) Militar(es) e/ou Pensionista(s); sua OM de vinculação; Posto/Grad e o Nr do PREC/CP;

#### **Opções da Pesquisa Nominal - SIAPPES**

#### **Digitando o Nome Completo**

Exemplo: João da Silva.

- Será mostrado o resultado da Pesquisa para aquele nome específico digitado;
- Aparecerá na tela todos os "João da Silva", cadastrados no Sistema de Pagamento do Exército;

(Continuação do Manual do Usuário do Sistema On - Line CICS do CITEx, Pag 21/24).

#### Digitando o Primeiro Nome

#### Exemplo: João

- Será mostrado o resultado da Pesquisa para aquele nome genérico digitado;
- Aparecerá na tela todos os "João", cadastrados no Sistema de Pagamento do Exército;

#### IMPORTANTE:

• A Pesquisa Nominal <u>não permite</u> a consulta por Nome de Guerra.

#### **Outras Opções**

- 1) Este Manual mostra apenas alguns exemplos de navegação no Sistema;
- Para maiores detalhes verifique a Estrutura do Sistema, no Capítulo 1, deste Manual;
- 3) Em caso de dúvida, entre em contato com o CITEx.

Cap

### **Prescrições Diversas**

Dúvidas mais Comuns

#### Mensagens do Sistema - Interrupção por Tempo de Uso

O Sistema On - Line CICS do CITEx, possui um tempo de espera por comandos, que esta definido para 15 minutos, caso o usuário não execute nenhuma operação o mesmo mostrará a seguinte mensagem:

## DFHAC2206 hh:mm:ss CICSxxRM Transaction nnnn failed with abend AZCT. Update to local recoverable resources backed out.

Onde:

- 1) hh:mm:ss = Horário em que ocorreu a interrupção;
- 2) **xx** = Identificação do Sistema (Região);
- 3) **nnnn** = Identificação da transação que foi interrompida.

#### Execute os Seguintes procedimentos:

- a) Tecle CLEAR; (Vai limpar sua tela); No Micro é a tecla ESC;
- b) Digite BR00, na posição em que o cursor se encontra, canto superior esquerdo da tela.(Irá retornar para o Menu principal);
- c) Caso o Sr. saiba a identificação da transação quando foi interrompida "nnnn" poderá ser digitada está última.

#### Mensagens do Sistema - Dados Não Disponíveis no Momento

O Sistema On - Line CICS do CITEx, possui rotinas que possibilitam a verificação dos dados disponíveis para consulta.

Poderá ocorrer que o CITEx esteja efetuando uma atualização de dados para um determinado recurso, então o usuário receberá a seguinte mensagem:

(Continuação do Manual do Usuário do Sistema On - Line CICS do CITEx, Pag 23/24).

DFHAC2206 hh:mm:ss CICSxxRM Transaction nnnn failed with abend EACC. Update to local recoverable resources backed out.

Onde:

- 1) hh:mm:ss = Horário em que ocorreu a interrupção;
- 2) xx = Identificação do Sistema (Região);
- 3) nnnn = Identificação da transação que foi interrompida.

#### **Execute os Seguintes Procedimentos:**

- a) Siga as orientações descritas na tela.
- b) Será mostrada uma página semelhante a seguinte:

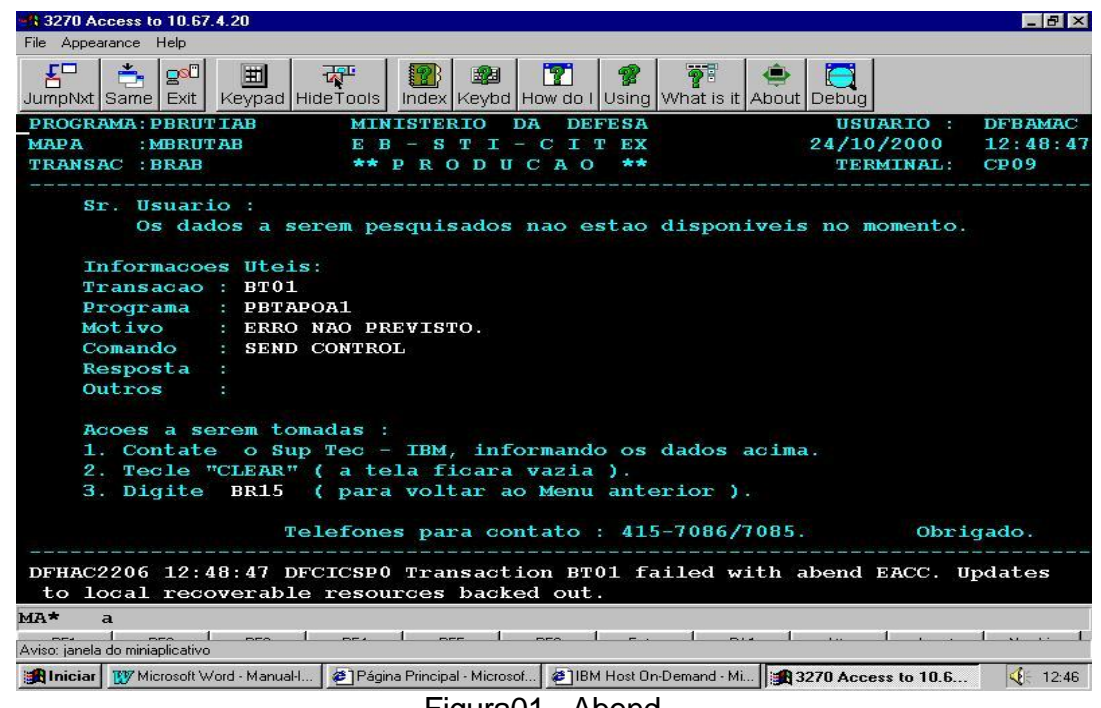

Figura01 - Abend

#### Principais Motivos Apresentados Nesta Tela:

- 1) Arquivo Fechado / Disabilitado;
- 2) Transação / Recurso não disponível no momento;
- 3) Usuário não autorizado; e
- 4) Erro não Previsto; (Geralmente sistema em Manutenção).

(Continuação do Manual do Usuário do Sistema On - Line CICS do CITEx, Pag 24/24).

#### Outras informações Julgadas Úteis

- 1) As informações (Sistema On Line CICS do CITEx) constantes deste manual, estão liberadas para todas as Organizações Militares do Brasil;
- O usuário cadastrado no sistema, poderá acessar, por exemplo, a Folha de Pagamento de qualquer Militar, desde que, tenha os dados do mesmo (Nome Completo e/ou PREC/CP);
- **3)** A utilização das Senhas é individual e intransferível, portanto, é expressamente proibido sua divulgação; e
- 4) O CITEx possui rotinas de Auditoria, que permitem a monitoração completa do sistema, tais como:
  - a) Identificação do usuário conectado;
  - b) Horário e tempo da conexão ;
  - c) O que o usuário esta acessando ou o que acessou.; e
  - d) Tentativas de acesso a recursos não autorizado.

#### FIM

#### Responsável:

Seção de Suporte ao Processamento - CITEx

Atualizado em: 25 Out 2000